# 1280 Programmable Weight Indicator **Overlay Replacement**

Over the lifespan of a 1280 indicator overlays may need to be replaced for a variety of reasons. The 1280 indicator typically can have up to two overlays for the touchscreen and keypad. This document discusses the replacement of overlays.

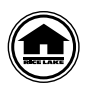

Manuals and additional resources are available from Rice Lake Weighing Systems at www.ricelake.com/manuals

Warranty information can be found on the website at www.ricelake.com/warranties

# Parts List

Figure 1, Table 1, and Table 2 illustrate overlay replacements that are available:

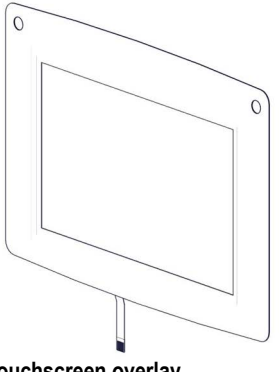

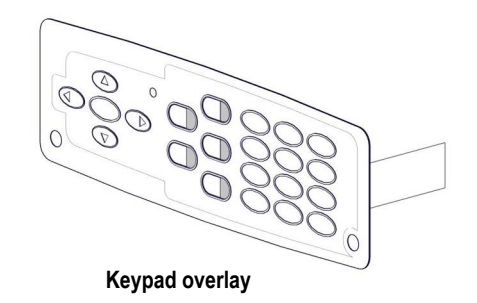

Touchscreen overlay

Figure 1. Touchscreen and Keypad Overlay (with Screw Holes)

There are several options for overlays. Table 1 lists overlays for indicators with keypads while being separated by with and without screw holes.

| Part No. | Description                                  | Part No. | Description                                                         |
|----------|----------------------------------------------|----------|---------------------------------------------------------------------|
| 161730   | Overlay, Touchscreen, Universal (with holes) | 164120   | Overlay, Touchscreen, Panel Mount and Wall<br>Mount (without holes) |
| 161731   | Overlay, Keypad, Universal (with holes)      | 164121   | Overlay, Keypad, Panel Mount and Wall Mount (without holes)         |

Table 1. Touchscreen and Keypad Overlay Part Numbers

Table 2 lists overlays for touch only indicator models.

| Part No. | Description                                           | Part No. | Description                                            |
|----------|-------------------------------------------------------|----------|--------------------------------------------------------|
| 178498   | Overlay, Touchscreen 7-Inch Panel Mount<br>Touch Only | 176126   | Overlay, Touchscreen 12-Inch Panel Mount<br>Touch Only |

Table 2. Touch Only Overlay Part Numbers

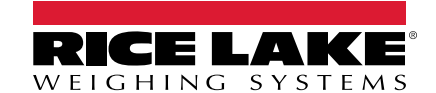

## **Overlay Removal**

WARNING Always disconnect power before servicing the indicator.

CAUTION Wear safety glasses and gloves when performing the following procedure.

To remove the old overlays, perform the following:

- 1. Disconnect power to the indicator.
- 2. For universal enclosures and panel mounts, remove indicator front panel. For wall mounts or kiosks, open door. See Technical Manual (part number 167659) for more information.
- 3. Remove display. See Technical Manual for more information.
- 4. Disconnect overlay ribbons or cables from board. See Technical Manual for more information.
- 5. For universal enclosure, remove four 1/4" pushnuts from rear of panel then remaining mounting hardware. Retain hardware for later use.

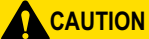

If overlay glass is chipped, cracked, or broken use packing tape to secure glass surface.

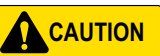

Wear safety gloves and glasses. Overlays require considerable effort to remove. The glass in the touchscreen overlay potentially may break. Be aware of glass shards when removing touchscreen overlay.

6. Push slightly down on glass overlay panel, observe edge of glass and overlay material. Use utility knife to cut out glass section of overlay through gap in material in panel cutout.

#### Carefully Cut Glass Out of Overlay

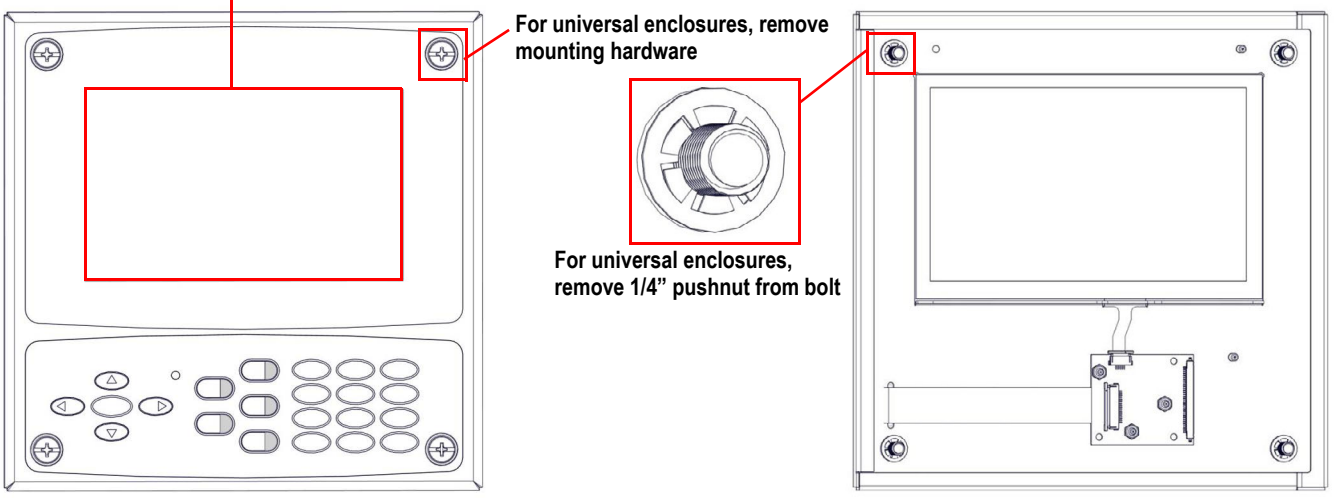

Figure 2. Door Mounting Hardware and Glass Section

- 7. Use a putty knife to carefully cut and pry adhesive under overlay while peeling away.
- 8. If applicable, repeat for keypad overlay.
- 9. Clean adhesive residue on enclosure with a strong adhesive solvent.

#### **CAUTION** Ensure to follow manufacturer's directions when using cleaning solvents.

10. Clean front panel surface with isopropyl alcohol.

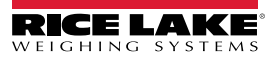

# **Overlay Installation**

### **Touchscreen Overlay**

- 1. Position touchscreen overlay with back facing up.
- 2. Remove the protective film from the glass and backing layer covering the adhesive.
- 3. For universal and panel mounts, guide touchscreen overlay ribbon cable through enclosure tail slot on front of panel.

Note The touch only overlay ribbon tail is attached to an embedded HMI board in the overlay and does not require routing displayed in Figure 3.

CAUTION Ensure overlay ribbon cable does not touch adhesive or slip out of slot while securing the adhesive.

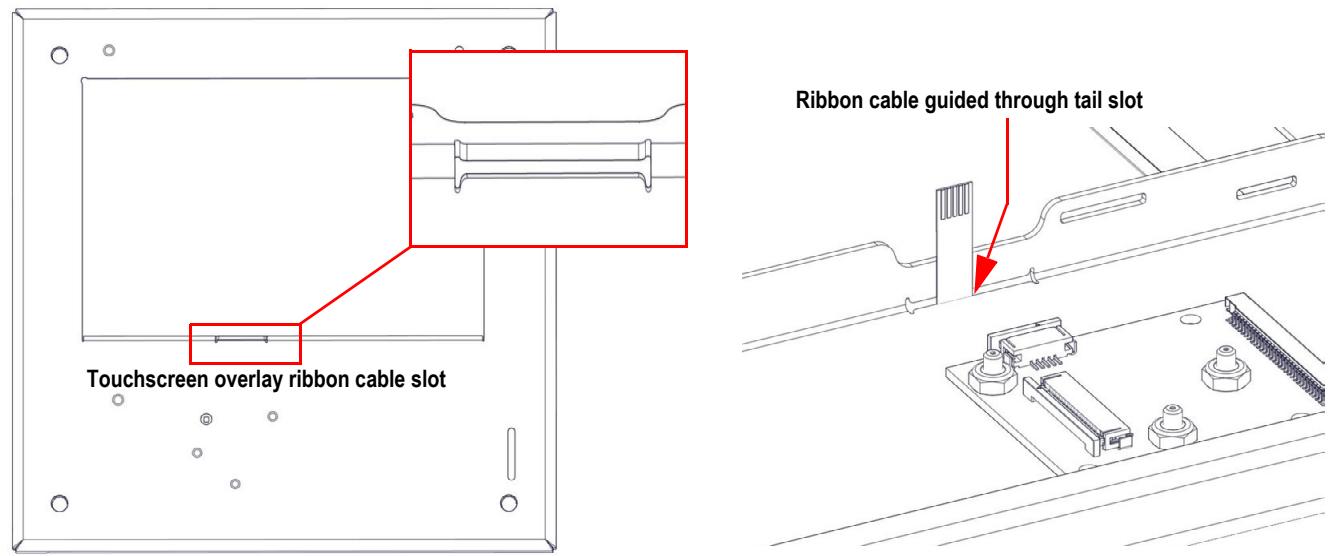

Figure 3. Screen Overlay Ribbon Tail Slot

- 4. Angle overlay into panel cutout with upper right corner glass aligning in cutout corner.
- 5. Repeat alignment for left upper corner.
- 6. When aligned, press upper right corner to panel then upper left corner.
- 7. Repeat for remaining corners.

CAUTION The adhesive is very aggressive and the overlay placement cannot be changed once it makes contact. Ensure overlay is aligned before adhering to panel.

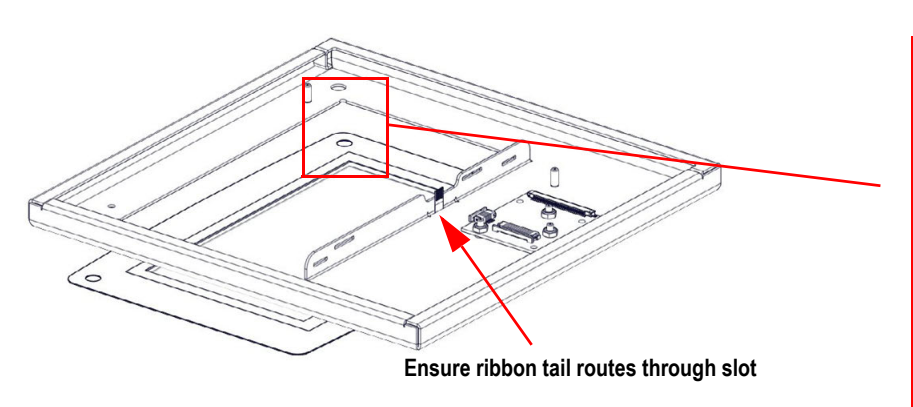

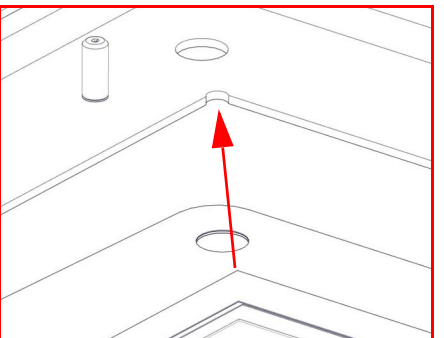

Align one corner of glass at an angle

Figure 4. Overlay Ribbon Tail Slot and Alignment

8. If a keypad overlay must be installed, advance to next procedure. If a keypad overlay will not be installed, see "Completing Overlay Installation" on page 4.

### **Keypad Overlay Installation**

- 1. Remove adhesive protective backing from keypad.
- 2. Guide keypad ribbon tail through the slot on front panel.
- 3. Apply keypad to panel while aligning in center and with screw holes (when existing).

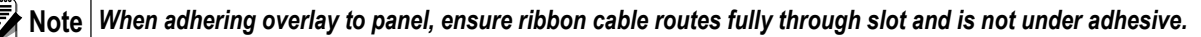

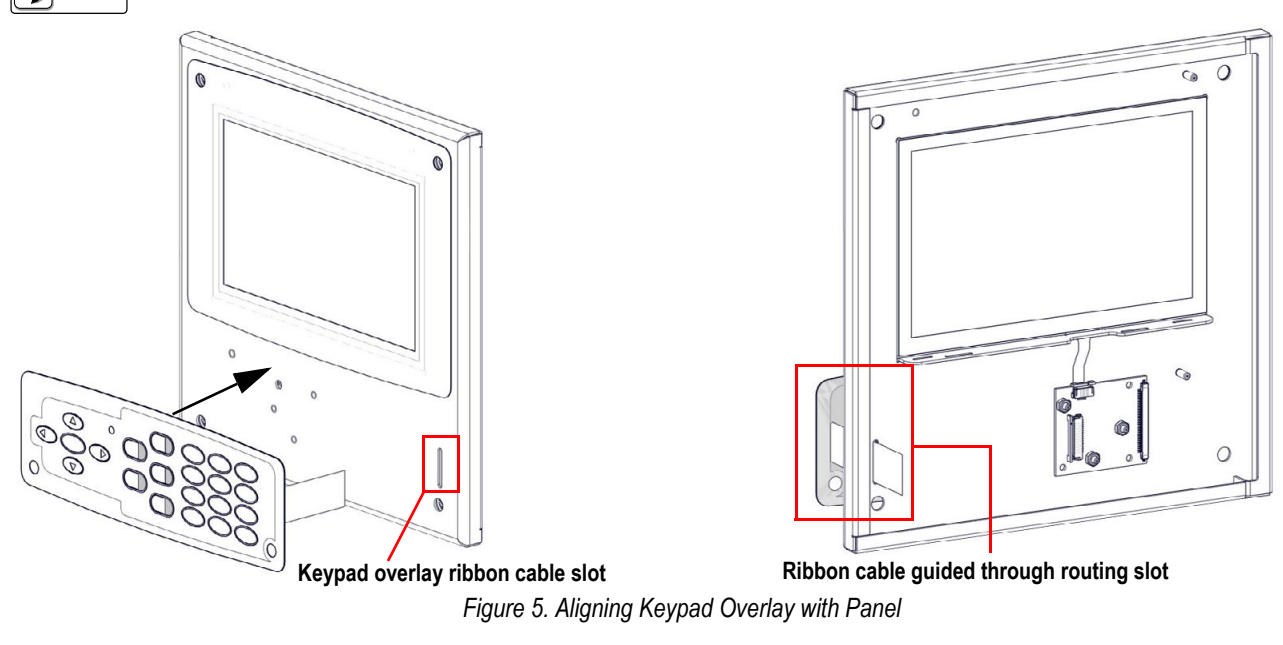

4. Advance to next procedure.

### **Completing Overlay Installation**

1. To promote adhesion, use roller on adhesive edges on overlay.

#### **CAUTION** Do not use roller on touchscreen glass or top of keys.

- 2. (Optional) If needed, cut excess overlay material in screw holes with utility knife.
- 3. Plug in touchscreen and keypad (where applicable) overlays into connectors. The connectors on the HMI board have a locking slide. For more information see Technical Manual.
- 4. Remove protective plastic from front of touchscreen and keypad overlays.
- 5. Reinstall display. See Technical Manual for more information.
- 6. Reinstall panel door. For more information see Technical Manual.

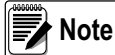

For the universal enclosure with screw fasteners, only torque screws to 22 in-lb. Over tightening the fastener will deform the overlay which can compromise the water seal.

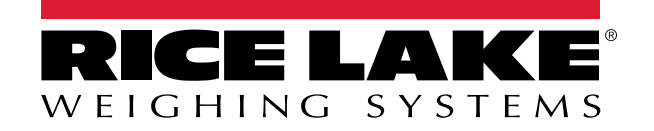

© Rice Lake Weighing Systems Specifications subject to change without notice. Rice Lake Weighing Systems is an ISO 9001 registered company.

230 W. Coleman St. • Rice Lake, WI 54868 • USA U.S. 800-472-6703 • Canada/Mexico 800-321-6703 • International 715-234-9171 • Europe +31 (0)26 472 1319

www.ricelake.com